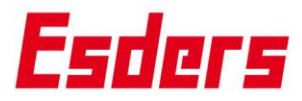

## **SNELSTARTGIDS ESDERS CONNECT**

## Klik en ga direct naar:

Account aanmaken Account upgrade naar bedrijfsaccount Beheer van het bedrijfsaccount door administrator Certificaten opvragen – voor individueel apparaat Certificaten opvragen – alle certificaten van een service order Eigen identificatie-nummer aan uw apparaat toevoegen Servicereservering maken

Klik onderaan de pagina op <u>Inhoudsopgave</u> om terug te keren naar deze pagina met alle onderwerpen.

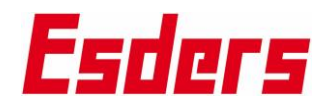

| Account aa                                                                                                    | anmaken                                                                                                    |
|----------------------------------------------------------------------------------------------------|----------------------------------------------------------------------------------------------------|
| Ga op de<br>homepage naar<br><i>Esders Connect</i>                                                              | E Innovatieve lekdetectie- en drul × + → ♂ ♀ esders.nl ↓ +31 (0)13 4680 856 ♥ info@esders.nl Esders Connect SECTOREN                                                                                                    |
| Creëer een<br>Esders Connect<br>account<br>Maak een<br>gebruikersnaam<br>(e-mail) en<br>wachtwoord<br>aan.      | Registratie   Email*   Wachtwoord*   Herhaal wachtwoord*   Land:*   Bedankt voor het registreren.   Uw account wordt aangemaakt.   Cotroleer uw e-mailinbox voor   verdere stappen.   Naar de login                                                                                                    |
| U ontvangt een<br>e-mail (check<br>evt. uw<br>spamfilter).<br>Klik op <i>Voltooi</i><br><i>uw registratie</i> . | <section-header><section-header></section-header></section-header>                                                                                                    |
|                                                                                                    | Nu moet uw persoonlijk account worden gekoppeld aan het bedrijf waarbij u<br>werkzaam bent, d.m.v. een upgrade. Zie <u>Account upgrade naar bedrijfsaccount</u> .<br>Na de upgrade wordt uw persoonlijk account verbonden met het bedrijfsaccount. Als<br>er nog geen bedrijfsaccount bestaat, wordt deze voor u aangemaakt. |
|                                                                                                    | Ziet u na de upgrade geen apparaten in uw account, dan kijkt u onder<br>GEBRUIKERSBEHEER, wie de beheerder van het bedrijfsaccount is. De beheerder kan u<br>vervolgens de benodigde rechten verlenen.<br>MEETGEGEVENSBEHEER APPARAATBEHEER BESTELLINGEN INSTELLINGEN C                                                      |
|                                                                                                    | Nelkom, GEBRUIKERSBEHEER                                                                                                    |

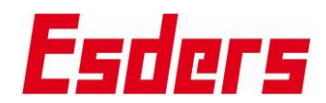

| Account upgrade naar bedrijfsaccount                   |                                                                                                    |  |
|--------------------------------------------------------|----------------------------------------------------------------------------------------------------|--|
| Log in:                                                | E Innovatieve lekdetectie- en drul × + → C ≅ esders.nl +31 (0)13 4680 856 info@esders.nl Esders Connect                                                                                                    |  |
|                                                        | EEDERS SECTOREN                                                                                                    |  |
| Vul uw profiel<br>aan. Klik<br>hiervoor op<br>Profiel  | <ul> <li>MEETGEGEVENSBEHEER APPARAATBEHEER O O O</li> <li>Welkom,</li> <li>Usent successvol ingelogd op ons portaal.<br/>Hier kunt u uw laatste aankopen zien, een overzicht krijgen van uw serviceapparaten en certificaten en metingen downloaden.</li> </ul> PDEfiels Paprifiels iGW volkooid. Vur yonfielgegevens in door de ontbrekende velden bij te werken. Profiel |  |
|                                                        | Service verlopen       Service verlopen     Metingen                                                                                                    |  |
| Allereest<br>persoonlijke<br>gegevens, sla<br>deze op. | Hier is aangegeven dat de gebruiker nieuws wil ontvangen en ook een herinnering,<br>wanneer de servicedatum van een apparaat bijna verlopen is.<br>Persoonlijke gegevens Voornaam*<br>Jan Achternaam*                                                                                                    |  |
|                                                        | Telefoon <ul> <li>Mobiel nummer</li> <li>Mobiel nummer</li> <li>Nieuws uit uw branche en informatie over seminars en producten per e-mail ontvangen.</li> <li>Geen serviceherinnering</li> <li>Opstaan</li> </ul>                                                                                                    |  |

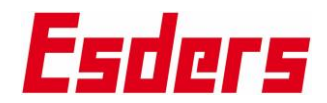

| Daarna verder<br>door te klikken<br>op <i>upgrade</i><br><i>account</i> .  | <section-header><section-header><section-header><section-header><section-header><text><text><list-item><list-item><list-item><list-item><list-item><list-item><list-item></list-item></list-item></list-item></list-item></list-item></list-item></list-item></text></text></section-header></section-header></section-header></section-header></section-header> |
|----------------------------------------------------------------------------|----------------------------------------------------------------------------------------------------|
| Vul de<br>(bedrijfs)-<br>adresgegevens<br>in en klik op<br><i>opslaan.</i> | <ul> <li>Adres</li> <li>Straat*</li> <li>J. Asselbergsweg 2</li> <li>Postcode*</li> <li>5026 RR</li> <li>Stad*</li> <li>Tilburg</li> </ul>                                                                                                    |

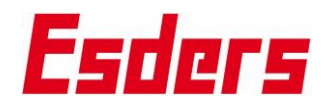

| Vul<br>professionele<br>details aan en<br>klik op <i>opslaan</i> .  | Professionele details Functietitel Monteur Afdeling Gas                                                                                                    |
|---------------------------------------------------------------------|----------------------------------------------------------------------------------------------------|
|                                                                     | Klik op Upgrade account                                                                                                    |
|                                                                     | Upgrade account                                                                                                    |
| Vul de bedrijfs-<br>gegevens aan<br>en klik op<br>Upgrade account ► | Upgrade naar bedrijfsaccount   Bedrijf*   Test B.V.   Straut*   J. Asselbergsweg 2   Descode*   So26 RR   Stad*   Tilburg   Lant:   Mederland   Dystene na company User, en geniet van de volgende voordelen:   Pieres aanvrage   Pieres aanvrage   Pieres aanvrage   Pieres aanvrage   Pieres aanvrage   Piere per en accessoires bestellen   Pieres aanvrage   Pieres aanvrage   Pieres aanvrage   Piere per en angelenen aanvaken   Pieres per en aanvaken   Pieres per |

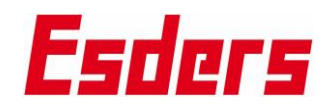

| Klik op <i>OK</i>                                                     | Info                                                                                                    |
|-----------------------------------------------------------------------|----------------------------------------------------------------------------------------------------|
|                                                                       | Bedankt voor uw registratie.<br>We zullen uw gegevens handmatig controleren.<br>Dit proces kan enige tijd duren.<br>Zodra al uw gegevens zijn geverifieerd, ontvangt u een e-mail om uw account te activeren.<br>OK |
|                                                                       | Registratie<br>We zullen je aanvraag verwerken.<br>Dit kan enige tijd duren. Zodra<br>het proces is voltooid, ontvang je<br>een e-mail.<br>Naar de login                                                            |
| U ontvangt een<br>e-mail als uw<br>bedrijfsaccount<br>is geactiveerd. | <text><text><image/><image/><text><text><text><text><text><text><text><text><text></text></text></text></text></text></text></text></text></text></text></text>                                                     |
|                                                                       |                                                                                                    |

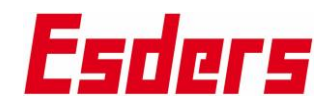

| Beheer vai                                                       | n het bedrijfsaccount door administrator                                                                                                    |  |  |  |  |
|------------------------------------------------------------------|----------------------------------------------------------------------------------------------------|--|--|--|--|
| Ga op de<br>homepage naar<br><i>Esders Connect</i><br>en log in. | E Innovatieve lekdetectie- en drui × +                                                                                                    |  |  |  |  |
|                                                                  | → C = sders.nl                                                                                                    |  |  |  |  |
|                                                                  | +31 (0)13 4680 856 info@esders.nl Esders Connect<br>SECTOREN                                                                                         |  |  |  |  |
| Ga onder                                                         | ♠ MEETGEGEVENSBEHEER APPARAATBEHEER BESTELLINGEN INSTELLINGEN ⊖                                                                                      |  |  |  |  |
| naar<br>GEBRUIKERS-<br>BEHEER                                    | GEBRUIKERSBEHEER                                                                                                    |  |  |  |  |
|                                                                  | Hier worden alle gebruikers getoond die aan het bedrijfsaccount zijn gekoppeld. De<br>beheerder stelt de autorisaties voor de overige gebruikers in. |  |  |  |  |
|                                                                  | In ons voorbeeld is Jan Jansen de beheerder van het bedrijf Voorbeeld B.V.<br>De beheerder is gemachtigd voor alle functies in Esders Connect.       |  |  |  |  |
|                                                                  |                                                                                                    |  |  |  |  |
|                                                                  | Jan Jansen 🚨                                                                                                    |  |  |  |  |
|                                                                  | jan.jansen@voorbeeld-bv.nl                                                                                                    |  |  |  |  |
|                                                                  | ✓ Beheerder                                                                                                    |  |  |  |  |
|                                                                  | Toon alle apparaten                                                                                                    |  |  |  |  |
|                                                                  | Apparaten bewerken                                                                                                    |  |  |  |  |
|                                                                  | Groepen bewerken                                                                                                    |  |  |  |  |
|                                                                  | Toon alle bestellingen                                                                                                    |  |  |  |  |
|                                                                  | Toon meetgegevensbeheer                                                                                                    |  |  |  |  |
|                                                                  | Metingen bewerken                                                                                                    |  |  |  |  |
|                                                                  | $\odot$                                                                                                    |  |  |  |  |

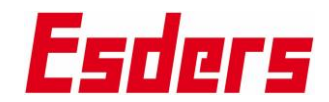

| geeft in dit   | Piet Pieterse                  | Piet Pieterse                  |
|----------------|--------------------------------|--------------------------------|
| voorboold Diot | piet.pietersen@voorbeeta-bv.ht | piet.pietersen@voorbeeld-bv.nl |
| voorbeeld Piel | Beheerder                      | Beheerder                      |
| Pieterse       | Toon alle apparaten            | Toon alle apparaten            |
| toegang tot 2  | Apparaten bewerken             | Apparaten bewerken             |
| functies.      | Groepen bewerken               | Groepen bewerken               |
|                | Toon alle bestellingen         | Toon alle bestellingen         |
|                | Toon meetgegevensbeheer        | V Toon meetgegevensbeheer      |
|                | Metingen bewerken              | Metingen bewerken              |
|                | ·• d                           | • <b>•</b>                     |

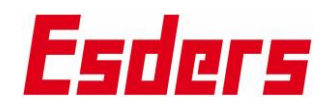

| Certificaten                                                   | opvragen – individuel                                                      | e certificaten                                                                  |
|----------------------------------------------------------------|----------------------------------------------------------------------------|---------------------------------------------------------------------------------|
| Log in:                                                        | E Innovatieve lekdetectie- en drui × +                                     |                                                                                 |
|                                                                | → C 😅 esders.nl                                                            |                                                                                 |
|                                                                | +31 (0)13 4680 856                                                         | info@esders.nl Esders Connect                                                   |
|                                                                |                                                                            | ESTICIS SECTOREN                                                                |
| Ga naar<br>APPARAATBEHEE<br>R –                                | MEETGEGEVENSBEHEER                                                         | APPARAATBEHEER BES                                                              |
| MIJN APPARATEN                                                 |                                                                            | MIJN APPARATEN                                                                  |
|                                                                | uw laatste aankopen zien,                                                  | ee w service<br>MIJN GROEPEN                                                    |
| U kunt nu door de<br>lijst scrollen, of<br>uw apparaat         | Zoeken                                                                     |                                                                                 |
| zoeken.                                                        | Daarbij kunt u zoeken op het serient<br>ingevoerd), maar ook op apparaatso | ort (bijv. smart memo).                                                         |
| Klik hiervoor op<br>het vergrootgals<br>of op <enter>.</enter> | Vanuit een zoekopdracht keert u ter<br>en opnieuw op het vergrootglas of d | ug naar de lijst, door het zoekveld leeg te maken<br>le enter-toets te klikken. |
|                                                                | Zoek het gewenste apparaat en klik                                         | c op de 🕕 die ervoor staat.                                                     |
|                                                                | Serienummer Naa                                                            | m Materieelnummer                                                               |
|                                                                | 810/07787 Exte                                                             | rne druksensor EDS2-P 1,6 bar<br>%                                              |
| In het tweede<br>blad kunt u het                               | Certificaat                                                                |                                                                                 |
| certificaat                                                    | Bestandsnaam Type                                                          | Datum                                                                           |
| downloaden .                                                   | 20240327-81007787 pdf                                                      | 27-3-2024                                                                       |

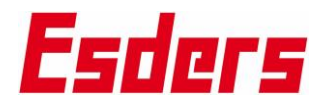

| Certificat                              | en opvragen – alle appar                       | aten in een          | service or                 | der         |
|-----------------------------------------|------------------------------------------------|----------------------|----------------------------|-------------|
| Log in:                                 | E Innovatieve lekdetectie- en drui × +         |                      |                            |             |
|                                         | → C Sesders.nl                                 |                      |                            |             |
|                                         | +31 (0)13 4680 856                             | info@esders.n        | Esders (                   | Connect     |
|                                         |                                                | Eso                  | C <b>Г</b> 5 <sup>s</sup>  | ECTOREN     |
| Ga naar<br>BESTELLINGE                  | APPARAATBEHEER BI                              | ESTELLINGEN          | IN:                        |             |
| MIJN<br>BESTELLINGE<br>N                | Μ                                              | IJN AANBIED          | INGEN                      |             |
|                                         | overzicht krijgen van uw<br>M                  | IJN BESTELLI         | NGEN                       |             |
|                                         | Zoek de gewenste order en klik op d            | e 🕕 die ervoor s     | taat                       |             |
|                                         | Type Volgnummer                                | Uw bestellingsnummer | Status                     | Datum       |
|                                         | Service opdracht 24505084                      |                      | 0                          | 29-8-2024   |
| Scrol naar<br>beneden om<br>de gewenste | Alle certificaten ineens:<br>Service artikelen |                      |                            |             |
| certificaten te<br>downloaden.          | Apparaat                                       | Serienummer          | Datum volgend<br>onderhoud | Certificaat |
|                                         | Testkop HEINZ                                  | PK1097               | 9-9-2025                   | <u>+</u>    |
|                                         | Contactsensor EDS2-T 0,1K                      | 810/06830            | 2-9-2025                   | ŧ           |
|                                         | Externe druksensor EDS2-P 25 bar 0,1 %         | 810/06895            | 9-9-2025                   | <u>+</u>    |
|                                         | Externe temperatuursensor voor DruckTest memo  | TE000165             | 9-9-2025                   | <u>+</u>    |
|                                         | SIGI EX - Gasmeet- en gasdetectieapparaat      | 27G21057             | 11-9-2025                  | <u>+</u>    |
|                                         | Of een enkel certificaat:                      |                      |                            |             |

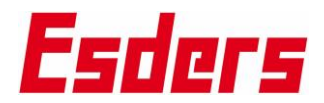

| Servi | ice artikelen                                    |             |                            |                         |
|-------|--------------------------------------------------|-------------|----------------------------|-------------------------|
|       | Apparaat                                         | Serienummer | Datum volgend<br>onderhoud | <b>≜</b><br>Certificaat |
| 0     | Testkop HEINZ                                    | PK1097      | 9-9-2025                   | <u>+</u>                |
| 0     | Contactsensor EDS2-T 0,1K                        | 810/06830   | 2-9-2025                   | €                       |
| 0     | Externe druksensor EDS2-P 25 bar 0,1 %           | 810/06895   | 9-9-2025                   | <u>+</u>                |
| 0     | Externe temperatuursensor voor DruckTest<br>memo | TE000165    | 9-9-2025                   | <u>+</u>                |
| 0     | SIGI EX - Gasmeet- en gasdetectieapparaat        | 27G21057    | 11-9-2025                  | <u>+</u>                |

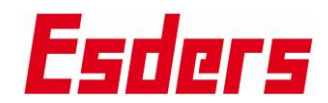

| Eigen identificatie-nummer van apparaat toevoegen                                                                                           |                                                                                                    |  |
|----------------------------------------------------------------------------------------------------|----------------------------------------------------------------------------------------------------|--|
| Log in:                                                                                                    | E Innovatieve lekdetectie- en drul × + → C 25 esders.nl                                                                                                    |  |
|                                                                                                    | +31 (0)13 4680 856 info@esders.nl Esders Connect                                                                                                    |  |
|                                                                                                    | EFICTS SECTOREN                                                                                                    |  |
| Ga naar<br>APPARAATBEHEE                                                                                                    | MEETGEGEVENSBEHEER APPARAATBEHEER BES                                                                                                    |  |
| R –<br>MIJN APPARATEN                                                                                                    | MIJN APPARATEN                                                                                                    |  |
|                                                                                                    | uw laatste aankopen zien, ee MIJN GROEPEN                                                                                                    |  |
| U kunt nu door de<br>lijst scrollen, of<br>uw apparaat<br><b>zoeken</b> .<br>Klik hiervoor op<br>het vergrootgals<br>of op <enter>.</enter> | Daarbij kunt u zoeken op het serienummer of uw eigen identificatienummer (mits<br>ingevoerd), maar ook op apparaatsoort (bijv. smart memo).<br>Vanuit een zoekopdracht keert u terug naar de lijst, door het zoekveld leeg te maken<br>en opnieuw op het vergrootglas of de enter-toets te klikken.                                                                                                    |  |
| Vul het<br>identificatie-<br>nummer van uw<br>apparaat in het<br>veld <i>Materieel-</i><br><i>nummer</i> .                                  | Serienummer:           Externe druksensor EDS2-P 1,6 bar 0,25 %           Via aansluitkabel aan te sluiten op het meetapparaat.           Sensortype: absolute druksensor           Meetbereik: 0 - 1,6 bar boven atmosferische druk           Meetbereik: 0 - 1,6 bar boven atmosferische druk |  |
|                                                                                                    | Contactpersoon       Servicecontact         Status       MaterieeInummer         klaar om te gebruiken       MaterieeInummer         Volgnummer:       Softwareversie:       20         Afleverdatum:       30-4-2024       Datum volgend onderhoud:       27-3-2025                                                                                                    |  |
| Klik op opslaan<br>onder aan de<br>pagina.                                                                                                  | Opslaan                                                                                                    |  |

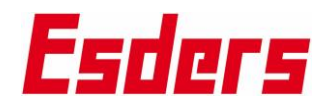

| Service reservering maken                                                                                                    |                                                                                                    |  |
|----------------------------------------------------------------------------------------------------|----------------------------------------------------------------------------------------------------|--|
| Log in:                                                                                                    | E Innovatieve lekdetectie- en drul × + → C ≅ esders.nl +31 (0)13 4680 856 ≅ info@esders.nl Esders Connect SECTOREN                                                                                                    |  |
| Ga naar<br>APPARAATBEHEE<br>R –<br>MIJN APPARATEN                                                                                           | MEETGEGEVENSBEHEER APPARAATBEHEER BES<br>esvol ingelogd op ons portaa,<br>uw laatste aankopen zien, ee<br>MIJN GROEPEN                                                                                                    |  |
| U kunt nu door<br>de lijst scrollen,<br>of uw apparaat<br><b>zoeken</b> .<br>Klik hiervoor op<br>het vergrootgals<br>of op <enter>.</enter> | Daarbij kunt u zoeken op het serienummer of uw eigen identificatienummer (mits<br>ingevoerd), maar ook op apparaatsoort (bijv. smart memo).<br>Vanuit een zoekopdracht keert u terug naar de lijst, door het zoekveld leeg te maken<br>en opnieuw op het vergrootglas of de enter-toets te klikken. |  |
| Service<br>reservering<br>maken:                                                                                                    | Zoek het gewenste apparaat en klik op e aan het einde van de regel.         Serienummer       Naam       Materieelnummer       Service ontact       Vooraf betaald         810/07787       Externe druksensor ED52-P 1,6 bar       Rob Tukker       27-3-2025       Vooraf                          |  |
| Daarna kunt u<br>aangeven of het<br>apparaat enkel<br>onderhoud nodig<br>heeft, of ook<br>reparatie.                                        | Onderhoud/reparatie Jaarlijks onderhoud aan externe druksensor EDS2-P 1,6 bar - Mechanische controle - Kalibratie en justering van de sensor - Sticker en servicecertificaat                                                                                                    |  |
| Klik op opslaan<br>en doorloop<br>eventuele<br>verdere vragen.                                                                              | Afbreken Opslaan                                                                                                    |  |

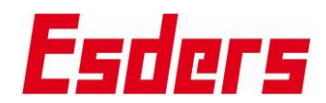

| Vraagt u reparatie                  | Onderbould/reparatio                                                                                              |
|-------------------------------------|----------------------------------------------------------------------------------------------------|
| aan, dan noteert<br>u het defect en | Jaarli Let op S2-P 1,6 bar                                                                                        |
| drukt op <i>OK</i>                  | Mecha Voer een beschrijving van de fout in.                                                                       |
|                                     | - Kallbri<br>Geeft geen waarden door                                                                              |
|                                     |                                                                                                    |
|                                     | Repai                                                                                                    |
|                                     | Afbreken OK                                                                                                    |
|                                     | Afbreken Opslaan                                                                                                  |
|                                     |                                                                                                    |
|                                     | Klik op het winkelwagentje rechts onderin beeld                                                                   |
|                                     | Servicereservering                                                                                                |
|                                     | Voeg apparaten to voor een serviceaanvraag. Na versturen van de aanvragen wordt per e-mail een servicereservering |
|                                     | toegestuurd met een precieze datum.                                                                               |
|                                     | Aanvragen Annuleren                                                                                               |
|                                     |                                                                                                    |
|                                     | Externe druksensor EDS2-P 1,6 bar 0,25 % : 810/07787                                                              |
| Klik op Aanvragen                   | 1. Kies een verzendmethode (zichtbaar na klik op 🐨 I:                                                             |
|                                     | Servicereservering                                                                                                |
|                                     | Verzendmethode:                                                                                                   |
|                                     | Ik stuur het zelf op                                                                                              |
|                                     | Regel voor mij een UPS zending                                                                                    |
|                                     | Regel voor mij het vervoer van een Gitterbox                                                                      |
|                                     | Regel voor mij het vervoer per Europallet                                                                         |
|                                     | Regel voor mij het vervoer per wegwerppallet                                                                      |
|                                     | 2. Geef het aantal pakketten of pallets op                                                                        |
|                                     | <ol> <li>Geef aan hoe u het retour wenst te ontvangen (</li></ol>                                                 |
|                                     | Retourzending                                                                                                    |
|                                     | Standaard                                                                                                    |
|                                     | Standaard 🗸                                                                                                    |
|                                     | Expediteur                                                                                                    |
|                                     | Afhalen bij magazijn Haselünne                                                                                    |
|                                     | 4. Geef aan of u bet apparaat zo snel mogelijk wilt insturen (direct), of dat u de                                |
|                                     | service alvast reserveert omdat de servicedatum binnenkort gaat verlopen.                                         |
|                                     | Geef dan een datum in de toekomst aan.                                                                            |
|                                     | NB: er wordt zo veel mogelijk rekening gehouden met uw wensen, maar de                                            |
|                                     | bestaande planning is leidend.                                                                                    |

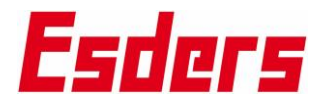

| 5. Vul de overige velden in indien van toepassing en klik op 'Aanvragen'.                                                                                                    |
|----------------------------------------------------------------------------------------------------|
| Servicereservering De serviceaanvraag is succesvol verstuurd!                                                                                                    |
| Hartelijk dank voor uw aanvraag. Wij nemen uw aanvraag zo spoedig mogelijk in behandeling en zullen u informeren of de aangevraagde termijn mogelijk is.<br>Hiertoe ontvangt u binnenkort per e-mail een bevestiging van ons.<br>OK                                                           |
| De aanvraag wordt in behandeling genomen en u krijgt hiervan een bevestiging per<br>e-mail.                                                                                                    |
| Wanneer u ook transport heeft geboekt, moet het pakket 3 werkdagen voorafgaand<br>aan de servicedatum gereed staan voor afhaling. U wordt hierover nog nader<br>geïnformeerd bij de bevestiging. De chauffeur heeft het verzendlabel voor het pakket<br>bij zich, u ontvangt dit niet vooraf. |
| De verzendkosten worden op basis van nacalculatie in rekening gebracht.                                                                                                    |